## 住民サイト操作方法

① AITEL にアクセスし、トップページ の「検索・予約」をクリックしてく ださい。

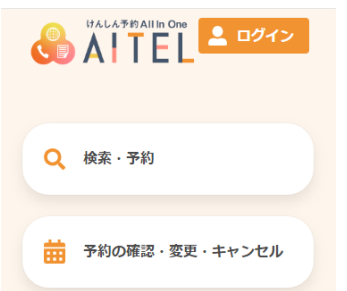

④ 受診可能な検診が表示されます。希望しない検診はチェックを外します。

「すべての会場」ボタンを押すと受 診可能な会場が表示されます。希望 の会場を選択してください。

「検索する」をクリックしてくださ

| 受診を希望する検診      |  |
|----------------|--|
| ✓ 特定健康診査       |  |
| ★ 胃X線 ✓ 大脳がん検診 |  |
| ✓ 前立腺がん検診      |  |
| ✓ B型及びC型肝炎検査   |  |
| ✔ 結核・肺がん検診     |  |
| 会場(複数選択可)      |  |
| すべての会場 ▼       |  |
| 検索のコツ          |  |
| 検索する           |  |
|                |  |

い。

アカウント入力画面に遷移します。
 アカウントをお持ちの方は「新規登録」、アカウント登録済の方は「ログイン」をクリックしてください。
 ※LINE アカウントでのログイン、新規登録については、別紙の LINE アカウントの登録方法をご覧ください。

| ユーザーID/メールアドレス                               |
|----------------------------------------------|
| パスワード                                        |
| 0                                            |
| <ul> <li>ユーザーID/メールアドレス<br/>を保存する</li> </ul> |
| ログイン                                         |
| パスワードを忘れた場合                                  |
|                                              |
| アカウントをお持ちでない方はこち<br>ら                        |
| 新規亞録                                         |
| LINEで新規型録                                    |
|                                              |

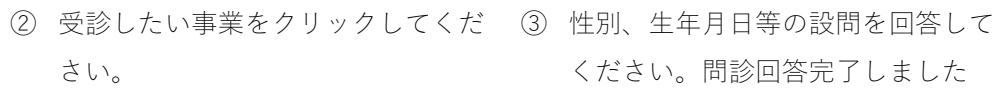

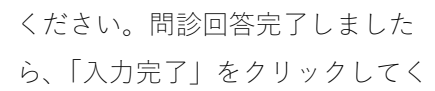

|   | んしん予約All In One | <u> </u><br>ログイン |  |
|---|-----------------|------------------|--|
| Ê | 総合健診            |                  |  |

⑤ 選択した会場と日程の候補が表示されます。「カレンダーから検索する」をクリックするとカレンダーでの表示ができます。希望の日程を押すと、受付時間を選択するボタンが表示されます。〇のところは空きがあります。空いている時間の〇をクリックします。

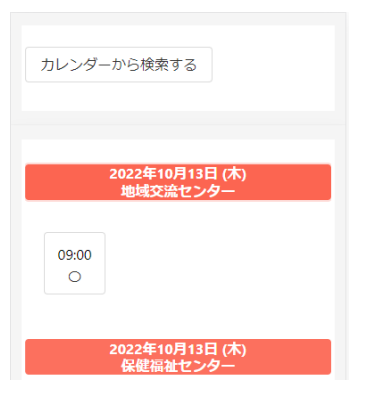

⑧ 申込者のメールアドレスを入力し、 「認証コードを送信する」をクリッ クします。入力したメールアドレス にメールが届きます。メールに認証 コード(6桁)が記載されているの で、入力し「送信する」をクリック します。

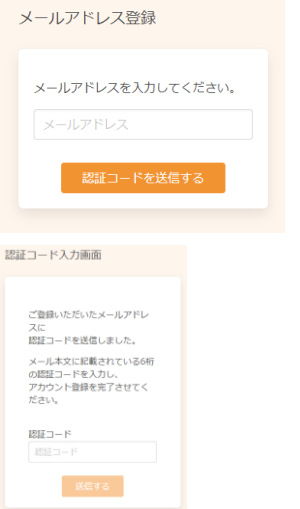

- ⑥ 希望した検診項目・会場・受付日が 表示されます。問題なければ「申し 込みに進む」をクリックします。

| 予約の選択状況                                       |   |
|-----------------------------------------------|---|
|                                               | ۲ |
| 特定健康診查                                        |   |
| 2022年10月13日 (木) 09:00~<br>地域交流センター            |   |
|                                               | × |
| 胃内視鏡                                          |   |
| 2022年10月13日 (木) 09:00~<br>地域交流センター            |   |
|                                               |   |
|                                               | × |
| 結核・肺がん検診                                      |   |
|                                               |   |
| 2022年10月13日 (木) 09:00~<br>地域交流センター            |   |
| 2022年10月13日 (木) 09:00~<br>地域交流センター<br>中し込みに進む |   |

⑨ アカウント登録画面が表示されます。氏名、郵便番号、パスワード等の情報を入力します。
 入力したら利用規約を確認いただき「同意する」にチェックを入れ「次へ」をクリックします。

| アナ             | <b>ウント登録</b>   |
|----------------|----------------|
| 登録情報           |                |
| 氏名 (姓)         |                |
| 全角文字           |                |
| 氏名 (名)         |                |
|                |                |
| バスワート<br>バスワート | ×<br>×<br>(確認) |
| *0/13/2009     | 利用規約に同意する      |

⑦ アカウント入力内容が表示されます。誤りがないか確認してください。修正する場合は「修正する」を クリックしてください。誤りがなければ「登録する」をクリックしてく ださい。

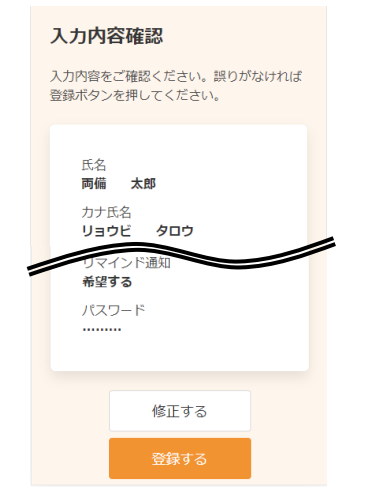

13 申し込み完了画面になります。登録

-<mark>3</mark>-確認

(16) ログイン ID を貼り付けるか入力

ールが届きます。

 ① 

 質問

申し込み完了

-<mark>2</mark>-検索

申し込みが完了しました。 登録されたメールアドレスに完了メ ールが送られます。

されたメールアドレスに予約受付メ

も完了

## 住民サイト操作方法

 これでアカウント情報の登録が完了 します。
 「予約内容の確認へ」をクリックし てください。

アカウント情報の登録が完了しまし

登録されたメールアドレスに完了メー

<まだ予約は完了していません> 「予約内容の確認へ」ボタンを押して

登録完了

ルが送られます。

ください。

た。

(2) 検診の申し込み内容の確認が表示されます。問題なければ「予約を確定する」をクリックしてください。

| 申し込み内容の確認<br>まだ予約は完了しておりません。ご確認<br>後、ページ下部の「予約を確定する」ボタ<br>ンを押してください。 |
|----------------------------------------------------------------------|
| 申し込み内容                                                               |
| 日時<br>2022年10月13日 (木)                                                |
| 会場<br>地域交流センター                                                       |
| 検診<br>特定健康診査 09:00                                                   |
| 上記の内容に問題が無ければ、「予約<br>を確定する」、<br>修正がある場合は、「修正する」を選<br>択してください。        |
| 修正9 合                                                                |

を確認する場合 ⑮ 一旦、ログアウトし、受診したメー 更・キャンセ ルに記載されているログイン ID で す。 改めてログインします。

|   | この度は喜多方市けんしん予約サイトをご利用いただき、あ<br>ざいます。 | りがとうこ |
|---|--------------------------------------|-------|
|   | お申し込みいただきましたアカウント情報は以下となります。         |       |
| < | ユーザーID:354688148940                  |       |

⑧ 予約した詳細が表示されます。 日程や会場を変更する場合は「変更 する」を、予約の一部または全てを キャンセルする場合は「キャンセル する」をクリックします。

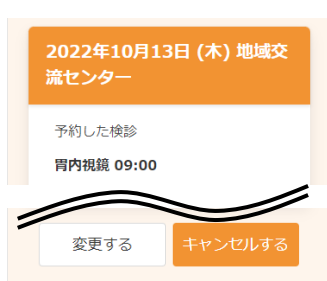

④ 申し込みをした予約を確認する場合
 は「予約の確認・変更・キャンセ
 ル」をクリックします。

| Q 検索·予約        |  |
|----------------|--|
| 予約の確認・変更・キャンセル |  |

① 予約した事業を選択します。

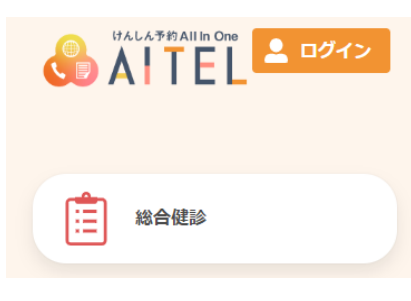

し、ログインします。 **ユーザーID/メールアドレス** 

| パスワード                 |
|-----------------------|
| ٥                     |
| ログイン                  |
| パスワードを忘れた場合           |
| アカウントをお持ちでない方はこ<br>ちら |
| 新規登録                  |

# LINE アカウント登録、ログイン方法(AITEL からの操作)

スマートフォンのデフォルトブラウザ、または LINE ブラウザをご利用ください。 上記以外のブラウザでは正しく操作ができない場合はあります。

(1) [LINE で新規登録]をクリックしま

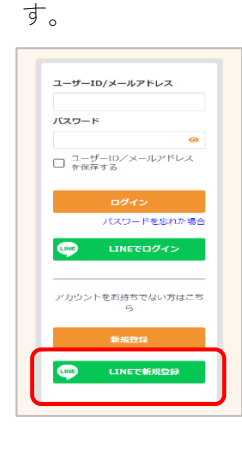

(2) LINE と本サービス連携における取得情報についてメッセージが表示されるので[進む]をクリックしま

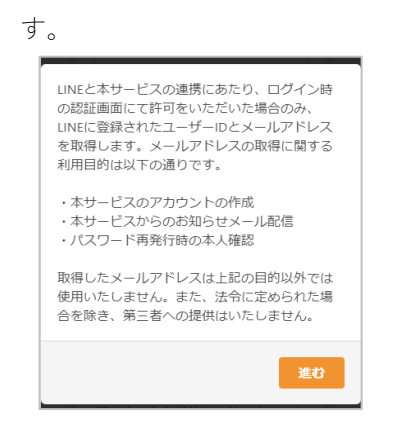

(4) LINE ヘログイン後、LINE 公式アカ ウントが表示されるので、[許可す る]をクリックします。

| 道:::<br>所在田·地域:::                                                                        | <b>1</b>                                    |
|------------------------------------------------------------------------------------------|---------------------------------------------|
| 許可が必要な項目                                                                                 |                                             |
| ユーザー識別子 (必須) ^                                                                           |                                             |
| х-иргьд •                                                                                |                                             |
| 注意事項<br>1.256月のサービスがサスト用の公式な設<br>ことなご確認ください。公式な影響元の<br>利用して発生したいかなる講響こついて<br>切の責任を負いません。 | 第元から後向されている<br>(外が現例するワービスを<br>て、本ワービス提供者は一 |
| 2.本ワービスに提供した個人情報および<br>報は、本ワービス提供者の責任におい<br>ビスの利用規約やプライバシーポリラーに<br>件者にご確認ください。           | 新たに取得される住人増<br>(取り扱われます。キサー<br>こういては、本サービス撮 |
| 1 プロフィール後朝とは、INEで設定した4<br>(写真・動画)、ステータスメッセージ、<br>- ビス提供者でとて一意で剃り当てたさ                     | 名前、プロフィール画像<br>LINEヤフー株式会社がサ<br>t部雑別子です。    |
| 許利する                                                                                     |                                             |
| 1.000                                                                                    |                                             |

※初期状態では LINE に登録済のメールアドレスが取得できるようになっています。許可しない場合は[メールアドレス]をクリックして OFF にしてください。

■ログイン方法①

[ログイン]をクリックします。

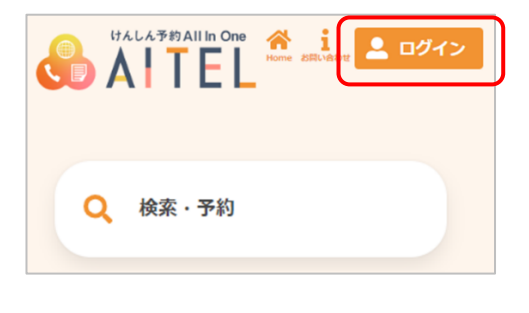

 (5) [友だち追加]をクリックします。
 LINE 公式アカウントを友だち追加 済の場合は[戻る]をクリックしま す。

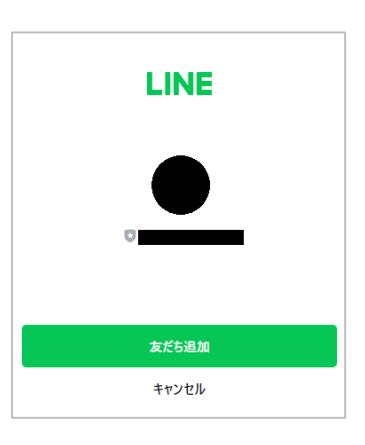

(3) LINE の画面に切り替わります。
 LINE へのログインが求められるの
 で、任意の方法でログインしてく
 ださい。

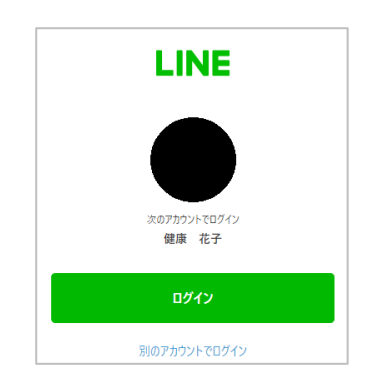

(6) (4) でメールアドレスの取得を許可しなかった場合は⑧の画面が表示される為、メールアドレスを入力して認証を行います。 以降の操作は⑨に続きます。

|                                     | 認証コード入力画面                                                         |
|-------------------------------------|-------------------------------------------------------------------|
| メールアドレス登録                           | ご登録いただいたメールアドレ<br>スに<br>認証コードを送信しました。                             |
| <b>メールアドレスを入力してください。</b><br>メールアドレス | メール本文に記載されている6桁<br>の問題ユードを入力し、<br>アカウント登録を完了させてく<br>ださい。<br>認証コード |
| 認証コードを送信する                          | 認証コード<br>送信する                                                     |

■ログイン方法② [LINE でログイン]をクリックします。

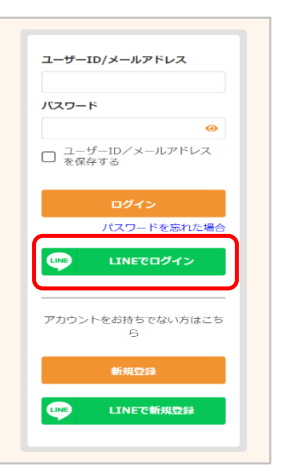

※ LINE 連携後は、アカウント登録通 知やその他の通知は全て団体公式 LINE 公式アカウントより通知が届 くようになります。

#### LINE アカウント登録、ログイン方法(LINE リッチメニューの操作)

を選択します。

ります。

■ログイン方法②

クリックします。

リッチメニューのデザイン、レイアウト等はご利用の団体公式アカウントによって異なります。

セージが表示されるので、[閉じる]

こちらのLINEアカウントで本サービスをご利用 いただいた履歴が取得できませんでした。

既に本サービスのアカウントをお持ちの方 本サービスのアカウントでログイン後、画面右 上のポタンを選択>「外部ID連携設定」から LINEとの連携を設定できます。

アカウントをお持ちでない方 「新規登録」または「LINEで新規登録」からア カウントの登録ができます。 LINEで新規登録をすると、ログインが簡単にな

(1) LINE 公式アカウントのリッチメニ ューを開き、対象のメニューを選 択します。

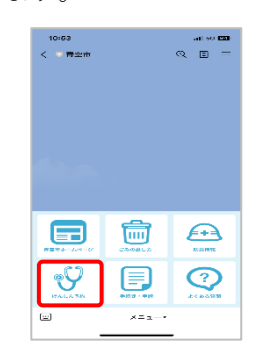

■ログイン方法①

LINE 公式アカウントのリッチメニュー を開き、対象のメニューを選択します。

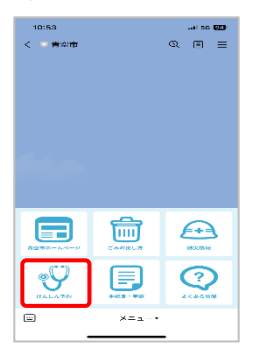

|    | 検診予約サイト一覧 |
|----|-----------|
| あ行 |           |
|    |           |
| が行 |           |

(2) サービスの利用履歴についてメッ (3) [LINE で新規登録]を選択します。 以降の操作は⑨に続きます。

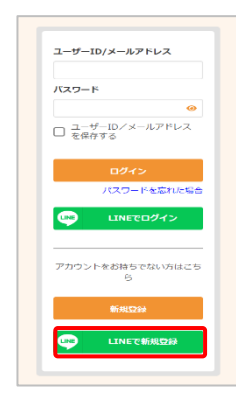

■ログイン方法③

表示された一覧から接続したい自治体を LINE の画面から AITEL の画面に切り替 わります。

| (1) CAN # ALL A # PARLIN One And A State And A State A State |
|----------------------------------------------------------------------------------------------------|
| Q 検索·予約                                                                                                    |
| 予約の確認・変更・キャンセル                                                                                                    |

### 既存のアカウントへの LINE 連携

(1) [外部 ID 連携設定]をクリックしま (2) [連携する]をクリックします。 す。

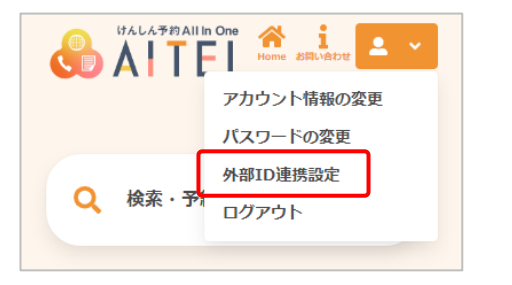

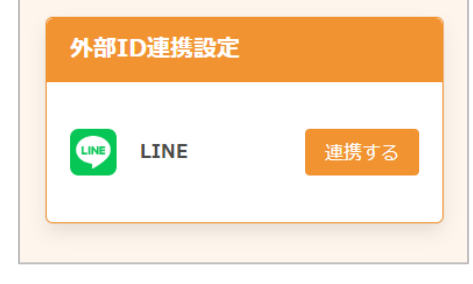

(3) LINE の画面に切り替わります。 LINE へのログインが求められるので、 任意の方法でログインしてください。

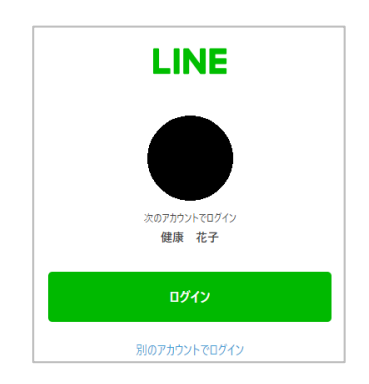

※ LINE 連携後は、アカウント登録通 知やその他の通知は全て団体公式 LINE 公式アカウントより通知が届 くようになります。

(4) 連携完了後、メッセージが表示さ れます。[閉じる]をクリックします。

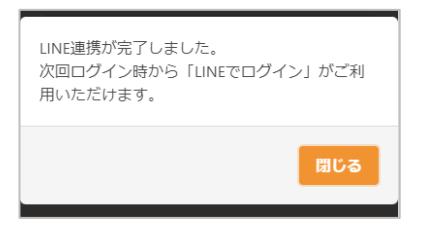

(5) この画面が表示されている場合は LINE アカウントが連携されています。

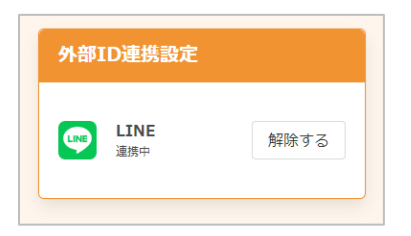